Для изменения конфигурации OpenVPN в Windows необходимо:

1. Скачать файл win-bmstu.ovpn по ссылке:

https://mail.bmstu.ru/~stepangrishunov/win-bmstu.ovpn

2. В браузере нажать на значок загрузки, после чего Открыть папку;

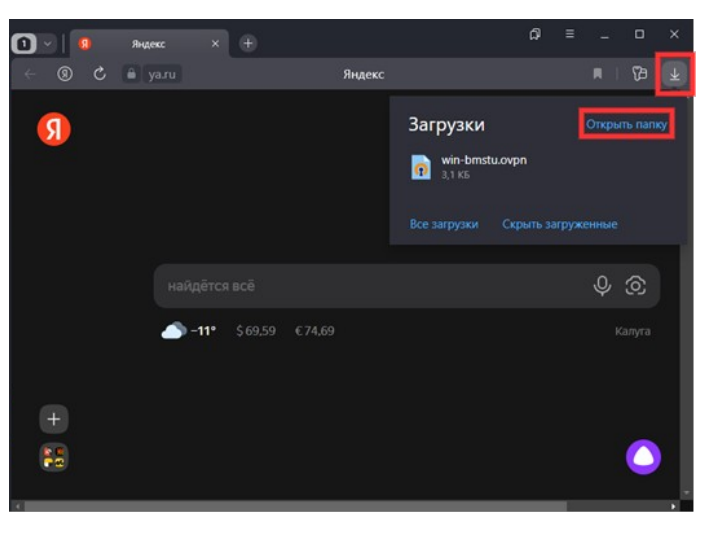

3. В открывшемся окне требуется скопировать файл win-bmstu.ovpn (нажать по нему правой кнопкой мыши и выбрать пункт *Копировать*);

| → ~ ↑ <b>↓</b> > Э                                                                                                    | тот компьютер > За   | грузки                                                                                                    |                            | Ý              | õ     |      | , |
|----------------------------------------------------------------------------------------------------|----------------------|----------------------------------------------------------------------------------------------------|----------------------------|----------------|-------|------|---|
| 🖈 Быстрый доступ                                                                                                    | Имя<br>~ Сегодня (1) |                                                                                                    | Дата изменёния             | Тип            | Разме | p    |   |
| <ul> <li>ОпеDrive</li> <li>Этот компьютер</li> <li>Видео</li> <li>Документы</li> <li>Загрузки</li> <li>Изображения</li> <li>Музыка</li> <li>Рабочий стол</li> <li>Windows 10 (C:)</li> <li>Сеть</li> </ul> | i win-bmstu          | Ітрогт іпто ОренVPN<br>Открыть<br>Start OpenVPN on this<br>7-Zip<br>I<br>Oткрыть с помощью<br>Предоставить доступ<br>Восстановить прежин<br>Отправить<br>Вырезать<br>Копировать<br>Создать ярлык<br>Удалить<br>Переименовать<br>Свойства | In n1 2022 1.4-24<br>I-GUI | OpenVPN Config |       | 4 K5 |   |

4. Перейти в папку Документы;

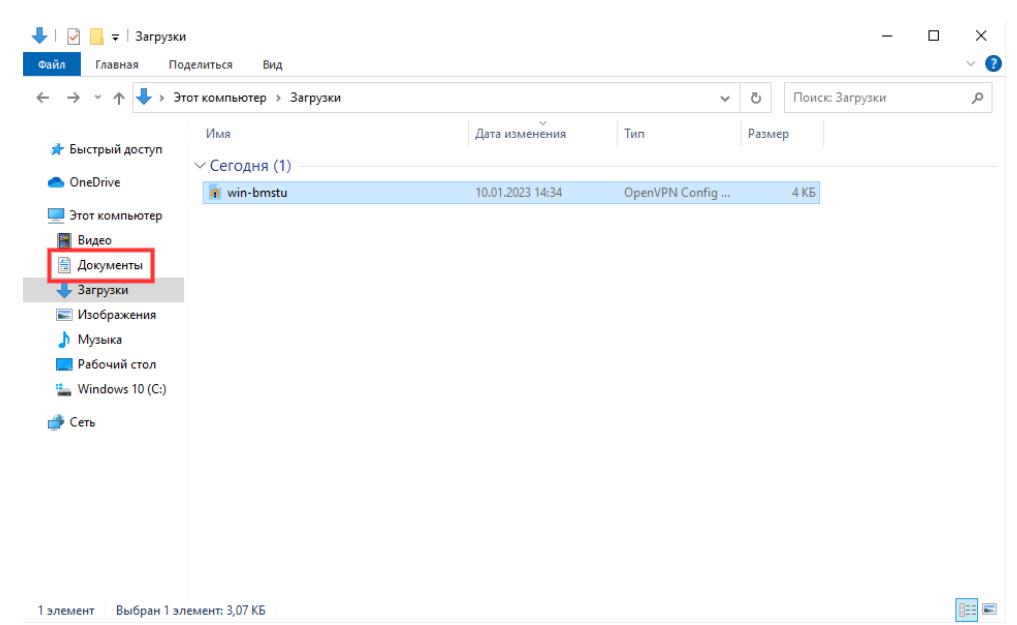

5. В открывшуюся папку необходимо вставить скопированный ранее файл (нажать правой кнопкой мыши и выбрать пункт Вставить);

| – 🔶 т 🛧 🗄 > Это                                  | т компьютер » Документы |                                        | ~     | 0      | Поиск: Документы |  |
|--------------------------------------------------|-------------------------|----------------------------------------|-------|--------|------------------|--|
| 🖈 Быстрый доступ<br>• OneDrive<br>Этот компьютер | Имя                     | Дата изменения Тип<br>Эта папка пуста. |       | Размер |                  |  |
| Видео Документы                                  |                         | Вид                                    | >     |        |                  |  |
| 🕹 Загрузки                                       |                         | Сортировка                             | >     |        |                  |  |
| Изображения                                      |                         | Группировка                            | >     |        |                  |  |
| 💧 Музыка                                         |                         | Обновить                               |       |        |                  |  |
| Рабочий стол                                     |                         | Настроить папку                        |       |        |                  |  |
| Windows 10 (C:)                                  |                         | Вставить                               |       |        |                  |  |
| A Car                                            |                         | Вставить ярлык                         | _     |        |                  |  |
| Celb                                             |                         | Отменить перемещение С                 | TRL+Z |        |                  |  |
|                                                  |                         | 🕅 Открыть с помощью Visual Studio      |       |        |                  |  |
|                                                  |                         | Предоставить доступ к                  | >     |        |                  |  |
|                                                  |                         | Создать                                | >     |        |                  |  |
|                                                  |                         | Casting                                |       |        |                  |  |

В папке должен появиться файл win-bmstu.ovpn:

| ÷ → ~ ↑ 🗎 > :    | Этот компьютер 🚿 Документы | ٽ ~              |                |        |
|------------------|----------------------------|------------------|----------------|--------|
|                  | Имя                        | Дата изменения   | Тип            | Размер |
| 🖈 Быстрый доступ | o win-bmstu                | 10.01.2023 13:52 | OpenVPN Config | 41     |
| 💻 Этот компьютер |                            |                  |                |        |
| 🔿 Сеть           |                            |                  |                |        |

6. Щелкнуть правой кнопкой мыши по значку OpenVPN в правом нижнем углу экрана;

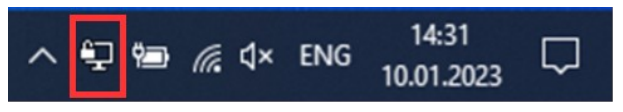

7. Выбрать пункт Импорт, Импорт файла конфигурации;

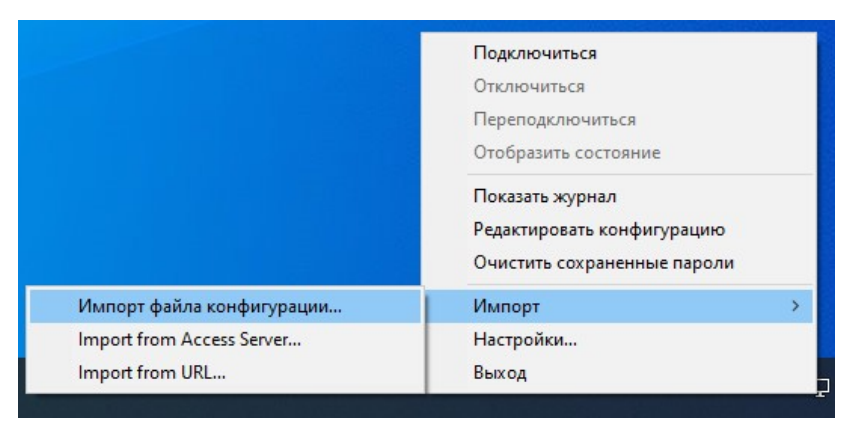

8. Выбрать перемещенный ранее в папку Документы файл winbmstu.ovpn и нажать кнопку Открыть;

| Открытие                               |                  |                  | >      | < |
|----------------------------------------|------------------|------------------|--------|---|
| 🗧 🔶 👻 🕇 🗄 > Этот компьютер > Документы | ٽ ~              | Поиск: Документы | م      |   |
| Упорядочить 👻 Новая папка              |                  |                  | · 🔳 🔞  |   |
| Быстрый астрия                         | Дата изменения   | Тип              | Размер |   |
| o win-bmstu                            | 10.01.2023 13:52 | OpenVPN Config   | 4 KE   |   |
| <ul> <li>OneDrive</li> </ul>           |                  |                  |        | 1 |
| 💻 Этот компьютер                       |                  |                  |        |   |
| 🚪 Видео                                |                  |                  |        |   |
|                                        |                  |                  |        | > |
| <u>И</u> мя файла: win-bmstu           | ~                | *.ovpn           | ~      |   |
|                                        |                  | <u>О</u> ткрыть  | Отмена |   |

9. В появившемся окне нажать кнопку Да;

| OpenVPN GUI                                                           | $\times$ |
|-----------------------------------------------------------------------|----------|
| A config named "win-bmstu" already exists. Do you want to replace it? |          |
| <u>Д</u> а <u>Н</u> ет                                                |          |

После этого можно подключиться к сети головного университета для работы в 1С:ДО и ЭУ.